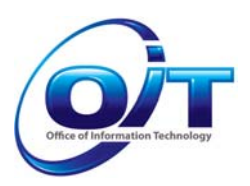

# Medical Programs IEVS Wage Process

| Author              | CBMS                                                                  |        |  |
|---------------------|-----------------------------------------------------------------------|--------|--|
| Document Number     | 092911 – CBMS2                                                        |        |  |
| Version             | 1.0                                                                   |        |  |
| Release Date        | September 29, 2011                                                    |        |  |
| Contact Information | Medicaid.Eligibility@state.co.us                                      |        |  |
| Description         | This document is a process guide for CBMS users, instructing them     |        |  |
|                     | on the automated business posting of the data received throug         | h the  |  |
|                     | Income Eligibility Verification System (IEVS) Wage and the            | use of |  |
|                     | the data for Medical benefit eligibility determination.               |        |  |
| Overview            | Section                                                               | Page   |  |
|                     | 1.0 Overview                                                          | 2      |  |
|                     | 2.0 Summary of Changes                                                | 2      |  |
|                     | 3.0 IEVS Wage Discrepancy Process Match Period<br>Change              | 4      |  |
|                     | 4.0 IEVS Wage Discrepancy Result                                      | 5      |  |
|                     | 5.0 Employment History Page                                           | 6      |  |
|                     | 6.0 Income Details Page                                               | 11     |  |
|                     | 7.0 Income Received Details Page                                      | 15     |  |
|                     | 8.0 IEVS Wage Speed Letter                                            | 19     |  |
|                     | 9.0 New IEVS Wage Data Alert                                          | 21     |  |
|                     | 10.0 Medical Programs IEVS Wage Data Eligibility<br>Determination Use | 23     |  |
|                     | 11.0 Client Correspondence Notice of Action                           | 27     |  |
|                     | 12.0 Verification Source Value – Verification<br>Checklist            | 27     |  |
|                     | 13.0 Medical Programs IEVS Wage Data Reports                          | 28     |  |
|                     | 13.1 Medical Programs IEVS Wage Data                                  | 28     |  |
|                     | Posted Detail List Report                                             |        |  |
|                     | 13.2 Medical Programs IEVS Wage Data                                  | 30     |  |
|                     | Posted County/Med Site Summary                                        |        |  |
|                     | 13.3 Medical Programs IEVS Wage Data<br>Posted State Summary          | 32     |  |
|                     | 14.0 IVES Wage Data Processing Schedule                               | 34     |  |

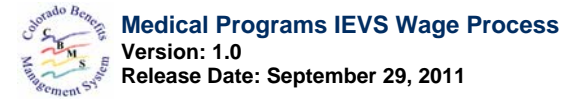

# 1.0 Overview

#### **General Information**

CBMS is being modified to allow self-declaration of income for Medical programs and to post IEVS Wage Data on a monthly basis to Interactive Interview for households receiving Medical Benefits. The IEVS Wage Data will be posted only if an IEVS Wage discrepancy is determined. If the difference between the client's reported earned income is greater or less than the IEVS Wage Data by \$750 and the client is participating in a Medical Program, the IEVS Wage Data will be posted to the Interactive Interview pages. If the client is also participating in a non-Medical Program, the Wage Discrepancy will be posed to the IEVS Discrepancy window for resolution.

This change is required by *Colorado Revised Statute* 25.5-4-205(3)(b)(I)(A). Medical Programs policy in *Staff Manual Volume 8, at 8.100.4.B.2.c* requires HCPF to verify earned income records through the Colorado Department of Labor and Employment (CDLE) wage data. This verification is to be completed using the federally mandated Income and Eligibility Verification System (IEVS). Instead of creating the discrepancy record for Medical cases, the policy requires the CDLE reported wage data to be posted into the CBMS eligibility track for use in determining eligibility. The IEVS Wage income is verified as received for Medical programs as per the statute and policy.

# 2.0 Summary of Changes

#### **General Information**

The changes to the IEVS Wage discrepancy process, effective 9/1/2011, are as follows:

- For all Programs that use the IEVS Wage Discrepancy process, the Wage Request and Response files will contain the Quarter/Year wage data that is four months prior to run month. That is, for the IEVS discrepancy process run month of September 2011, the Wage Date Quarter/Year that will be used is 2/2011 (April, May, and June of 2011). The Wage Quarter/Year that is requested is run month minus four months. For September 2011, this equals May 2011, which is in the second quarter of the year.
- 2. If an IEVS Wage Discrepancy is determined for the Medical Programs of Adult Medical, Family Medical, Long Term Care, Child Health Plan *Plus* (CHP+), and Medicare Savings, instead of the IEVS Wage Discrepancy record, the IEVS Wage Data will be posted to the Earned Income pages in Interactive Interview. If the individual for whom the IEVS Wage Discrepancy is also a member of a Cash Assistance or Food Assistance case (Food Assistance, Colorado Works, or Adult Financial) while the Wage Data is posted to the Earned Income pages, the IEVS Wage Discrepancy will be created and assigned to the Cash Assistance or Food Assistance worker.
- 3. When an IEVS Wage Data record is posted to the earned income pages in Interactive Interview, a Speed Letter will be generated advising the Medical case/client that the IEVS Wage Data will be used in place of the client reported wage data.
- 4. The participating Medical programs will use the IEVS Wage Data in place of the client reported earned income data to determine eligibility. Self Employment income will continue to be used. The Cash Assistance or Food Assistance programs will exempt the IEVS Wage Data.
- 5. All programs, Medical, Cash Assistance, and Food Assistance have been updated to accept

the **Verification Source** values for the IEVS Wage records. An II Verification Checklist will not be generated by the IEVS Wage Data records.

- 6. Medical programs will accept *Client Statement* as a valid Verification Source for Earned Income records if the individual has an SSN on the Individual Demographic page. If the individual whose Earned Income record contains a Verification Source of Client Statement does not have an SSN entered on the Individual Demographics page, a *Verification Checklist* will be generated with Earned Income included.
- 7. An alert will be generated when an IEVS Wage Data record is posted to the Earned Income pages in Interactive Interview.
- 8. Three new CBMS reports for the Medical Programs IEVS Wage Data process are created.

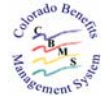

## 3.0 IEVS Wage Data Discrepancy Process Match Period Process Information

The CBMS IEVS Wage Data Discrepancy process match period has changed. CDLE assured CBMS that, due to technology innovations made, the Wage Data that are now available are the data from the prior quarter. CBMS has changed the IEVS Wage Data request process to request Wage Data quarter using the following calculation:

Current month minus four months to determine the Wage Request quarter/ year and the match period quarter/year.

The following table identifies the Wage Data Request quarter/year and the CBMS Match Period Months that will be used effective 9/1/2011:

| Month          | Request<br>Quarter/Year | CBMS Match Period<br>Months |
|----------------|-------------------------|-----------------------------|
| September 2011 | 02/2011                 | 4/1/2011 - 6/30/2011        |
| October 2011   | 02/2011                 | 4/1/2011 - 6/30/2011        |
| November 2011  | 03/2011                 | 7/1/2011 - 9/30/2011        |
| December 2011  | 03/2011                 | 7/1/2011 - 9/30/2011        |
| January 2012   | 03/2011                 | 7/1/2011 - 9/30/2011        |
| February 2012  | 04/2011                 | 10/1/2011 - 12/31/2011      |
| March 2012     | 04/2011                 | 10/1/2011 - 12/31/2011      |
| April 2012     | 04/2011                 | 10/1/2011 - 12/31/2011      |
| May 2012       | 01/2012                 | 1/1/2012 - 3/31/2012        |
| June 2012      | 01/2012                 | 1/1/2012 - 3/31/2012        |
| July 2012      | 01/2012                 | 1/1/2012 - 3/31/2012        |
| August 2012    | 02/2012                 | 4/1/2012 - 6/30/2012        |

This table provides a year's timeline of the IEVS Wage Request quarter/year and CBMS Match Period months as a guide.

The selection criteria for individuals to be included in the IEVS data match has not changed. Please refer to the *CBMS Income and Eligibility Verification System (IEVS) Processing Guide* for the selection criteria.

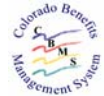

## 4.0 IEVS Wage Discrepancy Result

The CBMS IEVS Wage discrepancy process will continue to match the IEVS Wage Data against the CBMS Match Period Months. If there is a difference between IEVS data and CBMS data that is plus or minus over \$750 for the quarter, a discrepancy has occurred.

For the Cash Assistance and Food Assistance programs, an IEVS Wage Discrepancy record will be created and posted to the IEVS Wage Discrepancy window. Please refer to the *CBMS Income and Eligibility Verification System (IEVS) Processing Guide* for the information on this process.

For the Medical programs, the IEVS Wage Data will be posted to the Interactive Interview Employment History page, Earned Income page, and Income Received page for use in the eligibility determination process.

All Medical program case members, whether the individual is requesting aid or not, or receiving aid or not, will have the IEVS Wage Data posted to the Interactive Interview pages. The Medical Decision Tables will use the IEVS Wage Data as appropriate according to policy.

If the CBMS IEVS Wage discrepancy process determines there is no difference or the difference is less than \$750, an IEVS Wage Discrepancy will not be created, and the IEVS Wage Data record will not be posted to Interactive Interview.

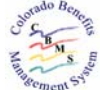

# 5.0 Employment History Page

#### **General Information**

At the time an IEVS Wage Discrepancy is determined for an individual included in Adult Medical, Family Medical, Long Term Care, CHP+, or Medicare Savings case, the IEVS Wage Data used for the IEVS Wage Discrepancy match will automatically add new information or update current information for the Employment History page for that individual.

The tables below discuss and display both the insert and update process for an IEVS Wage Data record.

| Colora                                                                                                    | lo Benefits Managemo                                               | ent System                                    |                      | Search Application ID |     |            |
|----------------------------------------------------------------------------------------------------|--------------------------------------------------------------------|-----------------------------------------------|----------------------|-----------------------|-----|------------|
| ation                                                                                                    | Employment Hist                                                    | tory                                          |                      |                       |     | 6          |
| ractive Interview                                                                                                    |                                                                    |                                               |                      |                       |     |            |
| cident Liability                                                                                                    |                                                                    |                                               |                      |                       |     |            |
| ditional Interview                                                                                                    | lame:                                                              |                                               |                      |                       |     |            |
| lestions                                                                                                    |                                                                    | ~                                             |                      |                       |     |            |
| anorized Representative                                                                                                    |                                                                    |                                               |                      |                       |     |            |
| ise Individual                                                                                                    |                                                                    |                                               |                      |                       |     |            |
| se information                                                                                                    |                                                                    |                                               |                      |                       |     |            |
| se Special Needs/Other Su                                                                                                    | mmary                                                              |                                               |                      |                       |     | 0          |
| sistance                                                                                                    | Employer Name                                                      | Monthly Amount Farned                         | Effective Regin Date | Effective End Date    |     | The second |
| se Questions                                                                                                    | Linpioyer name                                                     | Monthly Amount Lamed                          | DOME/20014           | Lifective Life bate   |     | -          |
| se Wrap Up                                                                                                    |                                                                    | \$100.00                                      | 10/01/2010           | 10/21/2010            | ×   | -          |
| P+ MCO/HMO                                                                                                    |                                                                    | \$76.00                                       | 01/01/2011           | 10/31/2010            | ×   | -          |
| lorado Disaster Food                                                                                                    |                                                                    | \$1 900 00                                    | 11/01/2010           |                       | ×   | -          |
| sistance                                                                                                    |                                                                    | \$2,011.00                                    | 01/01/2011           |                       | ×   | -          |
|                                                                                                    |                                                                    |                                               |                      |                       | Þ   | Γ          |
| nviction/Parole                                                                                                    |                                                                    |                                               |                      |                       | Add | Î.         |
| nviction/Parole                                                                                                    |                                                                    |                                               |                      |                       |     |            |
| nviction/Parole                                                                                                    |                                                                    |                                               |                      |                       |     | 3          |
| nviction/Parole<br>ta Conflict<br>version Details<br>ployability Details Details                                                                                                    | tail                                                               |                                               |                      |                       |     |            |
| viriction/Parole de la conflict<br>ta Conflict<br>version Details<br>ployability Details Di<br>ployment History                                                                                                    | tail                                                               |                                               |                      |                       |     |            |
| nviction/Parole data Conflict data Conflict data Conflict data data data data data data data da                                                                                                    | tail                                                               | Effective End Date:                           |                      |                       |     |            |
| nviction/Parole<br>ta Conflict<br>ersion Details<br>ployability Details<br>ployability Details<br>Durability Details<br>Durability Details<br>Durability Details<br>Durability Details<br>Durability Details                                                                                                    | ffective Begin Date:                                               | Effective End Date:                           |                      |                       |     |            |
| nviction/Parole ta Conflict ta Conflict ta Conflict ployability Details ployability Details ployment History tale Recovery ense Details conflictence All                                                                                                    | itail<br>iffective Begin Date:<br>01 2011                          | Effective End Date:                           |                      |                       |     |            |
| nviction/Parole<br>ta Conflict<br>rersion Details<br>poloyability Details<br>poloyability Details<br>poloyment History<br>ata Recovery<br>ata Recovery<br>reral/Burial(Arcemation<br>Collapse All                                                                                                    | tail<br>:ffective Begin Date:<br>01 2011<br>Self-Employed :        | Effective End Date:<br>MM DD YYYY             |                      |                       |     |            |
| nviction,Parole<br>ta Conflict<br>ta Conflict<br>ta Conflict<br>version Details<br>ployability Details<br>ployability Detail | tail<br>ffective Begin Date:<br>01 2011<br>2012<br>cfectemployed : | Effective End Date:<br>MM DD YYYY<br>Yes @ No | •                    |                       |     |            |

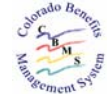

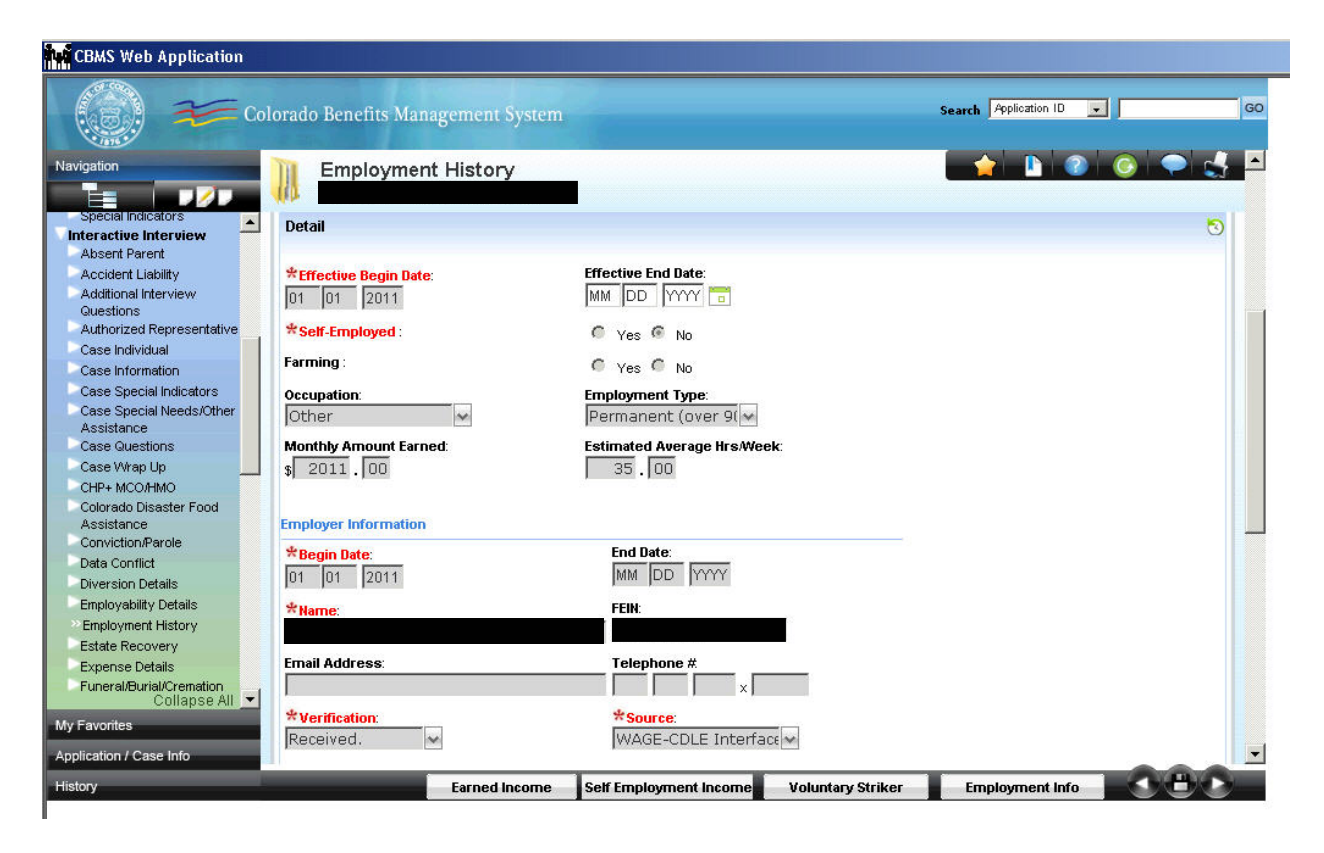

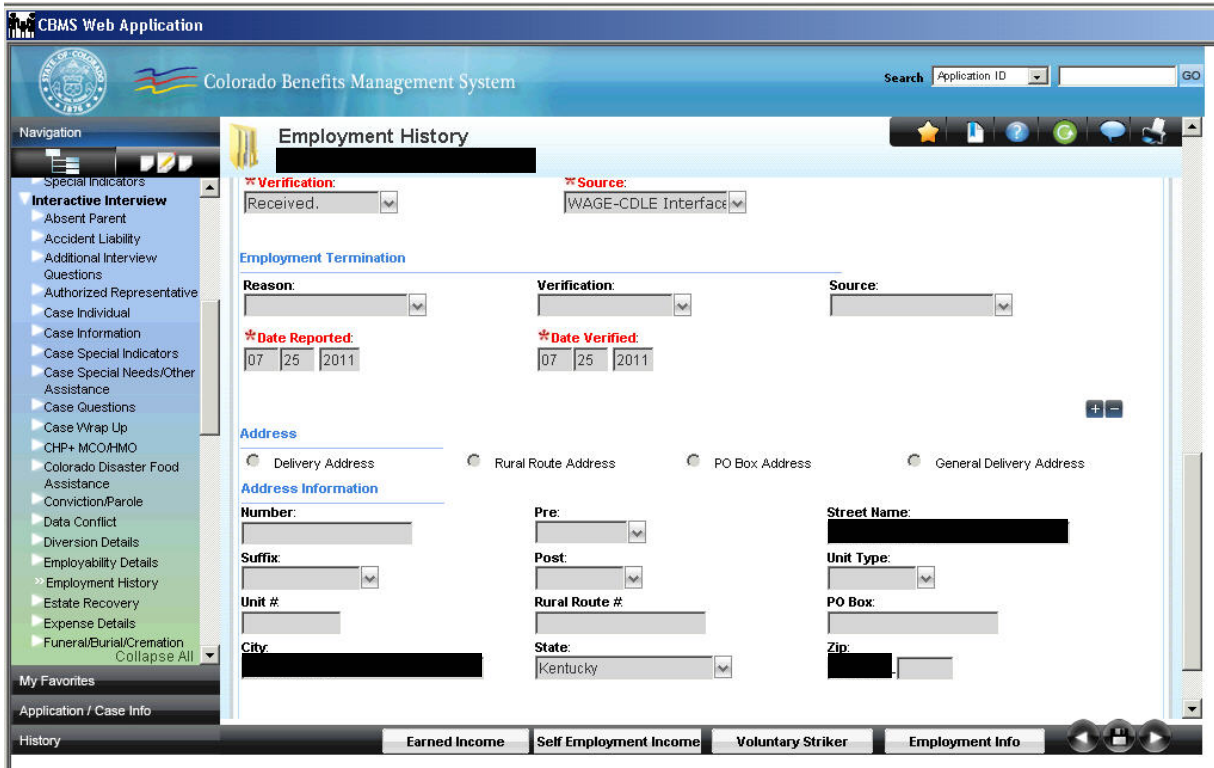

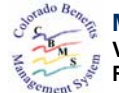

| Field Information |                                                    |
|-------------------|----------------------------------------------------|
| Field Name        | Description                                        |
| Individual        | Individual for whom the IEVS Wage Data are posted. |

| <b>Field Information</b> |                                                                                                    |  |
|--------------------------|----------------------------------------------------------------------------------------------------|--|
| Field Name               | Description                                                                                                    |  |
| Summary Record – A       | Summary Record – All Employer records will be listed.                                                                                           |  |
| Employer Name            | Name of the Employer from IEVS Wage Data record.                                                                                                |  |
| Monthly Amount<br>Field  | Amount of the quarterly Wage Amount on the IEVS Wage Data record divided by three. Cents will be dropped – only whole dollars will be displayed |  |
| Effective Regin Date     | The first days of the first month of the superton on the IEVC Wess Date                                                                         |  |
| Effective Begin Date     | The first day of the first month of the quarter on the IEVS wage Data                                                                           |  |
|                          | record.                                                                                                    |  |
| Effective End Date       | <ul> <li>Blank – CBMS will not end date the Employer record that is posted</li> </ul>                                                           |  |
|                          | by the IEVS Wage interface.                                                                                                    |  |
|                          | <ul> <li>Date manually entered.</li> </ul>                                                                                                    |  |

| Field Information      |                                                                       |  |
|------------------------|-----------------------------------------------------------------------|--|
| Field Name             | Description                                                           |  |
| Detail Record – Displa | ays the details for the Summary Record highlighted.                   |  |
| Effective Begin Date   | The first day of the first month of the quarter on the IEVS Wage Data |  |
|                        | record.                                                               |  |
| Effective End Date     | Blank – CBMS will not end date the Employer record that is posted by  |  |
|                        | the IEVS Wage interface.                                              |  |
| Date Reported          | The date the IEVS Wage Data record was posted.                        |  |
| Date Verified          | The date the IEVS Wage Data record was posted.                        |  |
| Self-Employed          | No                                                                    |  |
| Farming                | No                                                                    |  |
| Occupation             | Other - A new valid value created for the IEVS Wage interface.        |  |
| Employment Type        | Permanent                                                             |  |
| Estimated Average      | 35                                                                    |  |
| Hrs/Week               |                                                                       |  |
| Begin Date             | The first day of the first month of the quarter on the IEVS Wage Data |  |
|                        | record.                                                               |  |
| End Date               | Blank – CBMS will not end date the Employer record that is posted by  |  |
|                        | the IEVS Wage interface.                                              |  |
| Name                   | Name of Employer from the IEVS Wage Data record.                      |  |
| FEIN                   | Federal Employer Identification Number from the IEVS Wage Data        |  |
|                        | record.                                                               |  |
| Email Address          | Blank                                                                 |  |
| Telephone #            | Blank                                                                 |  |
| Verification           | Received                                                              |  |
| Source                 | CDLE – A new valid value created for the IEVS Wage interface.         |  |
| Address Type           | Mailing Address                                                       |  |
| Number                 | Address data from the IEVS Wage record                                |  |
| Pre                    | Address data from the IEVS Wage record                                |  |

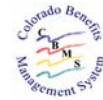

| <b>Field Information</b> |                                                                      |
|--------------------------|----------------------------------------------------------------------|
| Field Name               | Description                                                          |
| Street Name              | Address data from the IEVS Wage record                               |
| Suffix                   | Address data from the IEVS Wage record                               |
| Post                     | Address data from the IEVS Wage record                               |
| Unit Type                | Address data from the IEVS Wage record                               |
| Unit #                   | Address data from the IEVS Wage record                               |
| Rural Route #            | Address data from the IEVS Wage record                               |
| PO Box                   | Address data from the IEVS Wage record                               |
| City                     | Address data from the IEVS Wage record                               |
| State                    | Address data from the IEVS Wage record                               |
| Zip                      | Address data from the IEVS Wage record                               |
| Zip4                     | Address data from the IEVS Wage record                               |
| County                   | Address data from the IEVS Wage record                               |
| In Care Of               | Address data from the IEVS Wage record                               |
| Reason                   | Blank - CBMS will not end date the Employer record that is posted by |
|                          | the IEVS Wage interface. No reason will be posted.                   |
| Verification             | Blank                                                                |
| Source                   | Blank                                                                |

#### Automated Posting Rules

The following process will be completed each time an IEVS Wage Data record is to be posted to the Employment History page:

Determining if the Employer is known - The IEVS Wage interface will match the Employer FEIN number to determine if the Employer record has been posted by the IEVS Wage interface.

- If there is a match and it is determined that the Employer record was originally posted by the IEVS Wage Interface and the Employment History page is not effective end dated, then the Employment History page is not updated.
- If there is a match and the Employer record was originally posted by the IEVS Wage Interface and the Employment History page is effective end dated, a new Employment History page will be added using the IEVS Wage Data record.
- If there is a match and the Employer record was not originally posted by the IEVS Wage Interface, a new Employment History page will be added using the IEVS Wage Data record.
- If there is no match, the interface will insert a new Employment History record using the IEVS Wage Data record.

#### Manual Update Edits

The following are the page edits for manual update of a IEVS Wage interface posted Employment History record:

- 1. The record cannot be deleted.
- 2. The record can be effective end dated as follows:
  - Entry of an Effective End Date that equals the Effective Begin Date will set the record not to be used by Decision Tables.
  - Entry of an Effective End Date that equals the end of a Quarter will set the record to

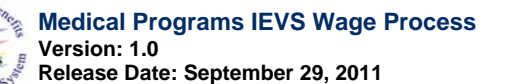

be used by the Decision Tables for the time period of the **Effective Begin Date** through the **Effective End Date**.

- No other **Effective End Date** can be entered.
- 3. All other data entered by the IEVS Wage interface are not available to edit or delete.

#### Results

If an **Effective End Date** is entered on the Employment History Page, the same **Effective End Date** will automatically post to the attached Income Details page and the Income Received Details page.

If an entered **Effective End Date** is removed, a manual update to remove the **Effective End Date** on the Income Details page and the Income Received Details page will need to be completed.

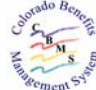

# 6.0 Income Details Page

#### **General Information**

At the time an IEVS Wage Discrepancy is determined for an individual included in Adult Medical, Family Medical, Long Term Care, CHP+, or Medicare Savings case, the IEVS Wage Data used for the IEVS Wage Discrepancy match will automatically add new information or update current information for the Employment History page for that individual.

Consequently, the IEVS Wage interface may add new information on the Income Details page that is attached to the Employment History page.

The tables below discuss and display both the insert and update process for an IEVS Wage Data record.

| Summary                |                     |                      |                    | 0        |
|------------------------|---------------------|----------------------|--------------------|----------|
| Туре                   | Frequency           | Effective Begin Date | Effective End Date | <u> </u> |
| WAGE - CDLE            | Quarterly           | 01/01/2011           |                    | ×        |
|                        |                     |                      |                    |          |
|                        |                     |                      |                    |          |
|                        |                     |                      |                    | -        |
| d                      |                     |                      |                    |          |
| 1                      |                     |                      |                    |          |
|                        |                     |                      |                    | Add      |
|                        |                     |                      |                    | 5        |
| Detall                 |                     |                      |                    | 3        |
|                        |                     |                      |                    |          |
| *Effective Begin Date: | Effective End Date: |                      |                    |          |
| 01 01 2011             | MM DD YYYY 📅        |                      |                    |          |
|                        |                     |                      |                    |          |
| *Type:                 | *Frequency:         | # of Days \          | Norked/Month:      |          |
| WAGE - CDLE            | Quarterly           |                      |                    |          |
| *Type:                 | *Frequency:         | # of Days \          | Vorked/Month:      |          |
|                        | Quarterly           |                      |                    |          |
| WAGE - CDLE            | Quarterly           | ~                    |                    |          |
|                        | 1Quarcerty          |                      |                    |          |
| Pate Perceted          |                     |                      |                    |          |
| #Date Deported         |                     |                      |                    |          |
| #Date Deported         |                     |                      |                    |          |
|                        |                     |                      |                    |          |

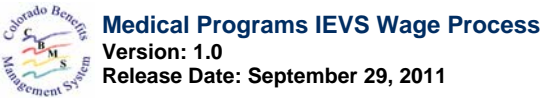

| BMS Web - Earned Income                                                                                                    |                                                                        |                              | <u> -</u> |
|----------------------------------------------------------------------------------------------------|------------------------------------------------------------------------|------------------------------|-----------|
| Tetail                                                                                                    |                                                                        | Add                          |           |
| <ul> <li>★ Effective Begin Date:</li> <li>01 01 2011</li> <li>★ Type:</li> <li>WAGE - CDLE ✓</li> <li>★ Date Reported:</li> <li>07 25 2011</li> </ul> | Effective End Date:<br>MM DD YYYY 💼<br><b>*Frequency:</b><br>Quarterly | # of Days Worked/Month:      |           |
|                                                                                                    | Ince                                                                   | ome Received Income Expenses |           |

| <b>Field Information</b> |                                                    |
|--------------------------|----------------------------------------------------|
| Field Name               | Description                                        |
| Individual               | Individual for whom the IEVS Wage Data are posted. |

| <b>Field Information</b>      |                                                  |
|-------------------------------|--------------------------------------------------|
| Field Name                    | Description                                      |
| Select Income Category Record |                                                  |
| Category                      | Earned                                           |
| Employer Name                 | Name of the Employer from IEVS Wage Data record. |

| Field Information                                                          |                                                                                       |
|----------------------------------------------------------------------------|---------------------------------------------------------------------------------------|
| Field Name                                                                 | Description                                                                           |
| Summary Record – All Earned Income records for the Employer will be listed |                                                                                       |
| Туре                                                                       | WAGE – CDLE – A new valid value created for the Wage Date                             |
|                                                                            | interface.                                                                            |
| Frequency                                                                  | Quarterly                                                                             |
| Effective Begin Date                                                       | The first day of the first month of the quarter on the IEVS Wage Data                 |
|                                                                            | record.                                                                               |
| Effective End Date                                                         | <ul> <li>Blank – CBMS will not end date the Employer record that is posted</li> </ul> |
|                                                                            | by the IEVS Wage interface.                                                           |
|                                                                            | <ul> <li>Date manually entered or system entered by Effective End Date</li> </ul>     |
|                                                                            | entry on Employment History page.                                                     |

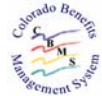

| Field Information                                                        |                                                                       |  |  |  |  |
|--------------------------------------------------------------------------|-----------------------------------------------------------------------|--|--|--|--|
| Field Name                                                               | Description                                                           |  |  |  |  |
| Detail Record – Displays the details for the Summary Record highlighted. |                                                                       |  |  |  |  |
| Effective Begin Date                                                     | The first day of the first month of the quarter on the IEVS Wage Data |  |  |  |  |
|                                                                          | record.                                                               |  |  |  |  |
| Effective End Date                                                       | Blank – CBMS will not end date the Employer record that is posted by  |  |  |  |  |
|                                                                          | the IEVS Wage interface.                                              |  |  |  |  |
| Date Reported                                                            | The date the IEVS Wage Data record was posted.                        |  |  |  |  |
| Туре                                                                     | WAGE – CDLE – A new valid value created for the Wage Date             |  |  |  |  |
|                                                                          | interface.                                                            |  |  |  |  |
| Frequency                                                                | Quarterly                                                             |  |  |  |  |
| # of Days<br>Worked/Month                                                | Blank                                                                 |  |  |  |  |

#### Automated Posting Rules

The following process will be completed each time an IEVS Wage Data record is to be posted to the Income Details page that is attached to the Employment History page:

- If the Employment History record page is not added by IEVS Wage interface, a new Income Details page is not added.
- If the Employment History record page is added by IEVS Wage interface, a new Income Details page is added.
- If the Income Details page is effective end dated and an IEVS Wage Data record is received, the Income Details page will be added.

Reference **Section 5.0, Employment History Page**, of this document for the Employment History page addition/update rules.

#### Manual Update Edits

The following are the page edits for manual update of a IEVS Wage interface posted Income Details record:

- 1. The record cannot be deleted.
- 2. The record can be effective end dated as follows:
  - Entry of an **Effective End Date** that equals the **Effective Begin Date** will set the record not to be used by Decision Tables.
  - Entry of an **Effective End Date** that equals the end of a Quarter will set the record to be used by the Decision Tables for the time period of the **Effective Begin Date** through the **Effective End Date**.
  - No other **Effective End Date** can be entered.
- 3. All other data entered by the IEVS Wage interface are not available to edit or delete.

#### Results

If an **Effective End Date** is entered on the Employment History Page, the same **Effective End Date** will automatically post to the attached Income Details page, and the Income Received Details page.

Entry of an **Effective End Date** on the Income Details page will update the Income Received Details page. If the **Effective End Date** on the Income Details page is deleted, it will update

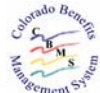

the Income Received Details page and removed the End Date.

If an entered **Effective End Date** is removed from the Employment History page, a manual update to remove the **Effective End Date** on the Income Details page will need to be completed.

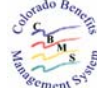

# 7.0 Income Received Details Page

#### **General Information**

At the time an IEVS Wage Discrepancy is determined for an individual included in Adult Medical, Family Medical, Long Term Care, CHP+, or Medicare Savings case, the IEVS Wage Data used for the IEVS Wage Discrepancy match will automatically add new information or update current information for the Employment History page for that individual.

Consequently, the IEVS Wage interface may add new information on the Income Details page and the Income Received Details page that are attached to the Employment History page. The IEVS Wage interface will add new information on the Income Received Details page for additional quarter of data received.

The tables below discuss and display both the insert and update process for an IEVS Wage Data record.

| Received Gr |                    |                    |                   |          |
|-------------|--------------------|--------------------|-------------------|----------|
|             | oss Amount Pay Per | iod Begin Date Pay | / Period End Date |          |
| 11 \$6,03   | 4.92 01/01/2       | :011               |                   | ×        |
|             |                    |                    |                   | <b>-</b> |
|             |                    |                    |                   | •        |
|             |                    |                    |                   | Add      |
|             |                    |                    |                   | * 🔕      |
|             |                    |                    |                   |          |
| tative      |                    |                    |                   |          |
|             |                    |                    |                   |          |
|             |                    |                    |                   |          |
|             | tative             | tative             | tative            | tative   |

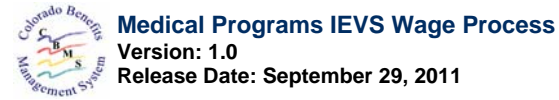

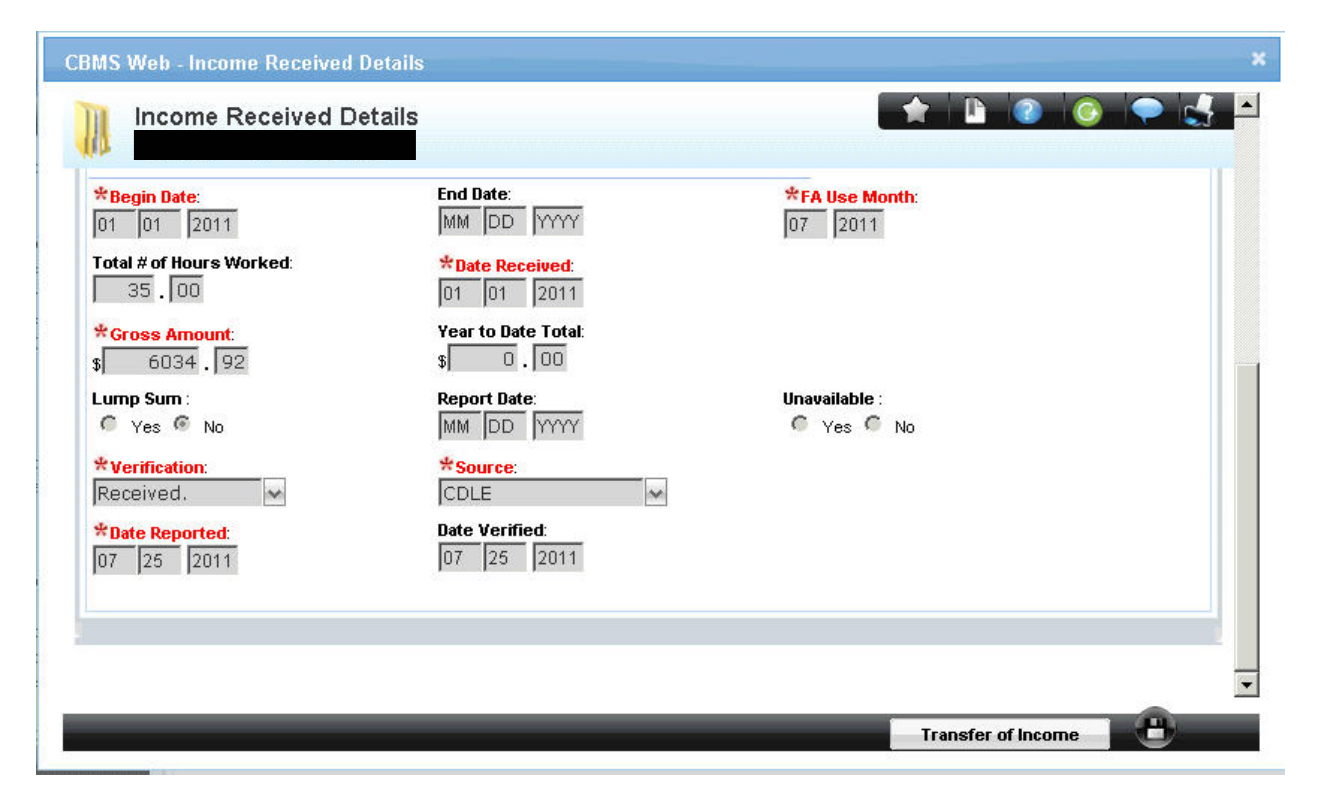

| <b>Field Information</b> | _                                                                                                    |  |  |  |  |  |
|--------------------------|----------------------------------------------------------------------------------------------------|--|--|--|--|--|
| Field Name               | Description                                                                                                    |  |  |  |  |  |
| Summary Record – Al      | I Earned Income records for the Income Type will be listed                                                                                                    |  |  |  |  |  |
| Туре                     | Representative                                                                                                    |  |  |  |  |  |
| Date Received            | The first day of the first month of the quarter on the IEVS Wage Data record.                                                                                                    |  |  |  |  |  |
| Gross Amount             | Wage Amount on the IEVS Wage Data record.                                                                                                    |  |  |  |  |  |
| Pay Period Begin<br>Date | The first day of the first month of the quarter on the IEVS Wage Data record.                                                                                                    |  |  |  |  |  |
| Pay Period End<br>Date   | <ul> <li>Blank – If the record is being initially added.</li> <li>The last day of the final month of the quarter if the IEVS Wage interface has added a new quarter of data.</li> <li>Date system entered by Effective End Date entry on Earned Income page or Employment History page.</li> </ul> |  |  |  |  |  |

| Field Information                                                       |                                                                       |  |  |  |  |  |
|-------------------------------------------------------------------------|-----------------------------------------------------------------------|--|--|--|--|--|
| Field Name                                                              | Description                                                           |  |  |  |  |  |
| Detail Record – Displays the details for the Summary Record highlighted |                                                                       |  |  |  |  |  |
| Check Type                                                              | Representative                                                        |  |  |  |  |  |
| Begin Date                                                              | The first day of the first month of the quarter on the IEVS Wage Data |  |  |  |  |  |
|                                                                         | record.                                                               |  |  |  |  |  |

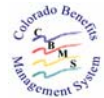

| <b>Field Information</b>                                                |                                                                                     |  |  |  |  |  |
|-------------------------------------------------------------------------|-------------------------------------------------------------------------------------|--|--|--|--|--|
| Field Name                                                              | Description                                                                         |  |  |  |  |  |
| Detail Record – Displays the details for the Summary Record highlighted |                                                                                     |  |  |  |  |  |
| End Date                                                                | <ul> <li>Blank – If the record is being initially added.</li> </ul>                 |  |  |  |  |  |
|                                                                         | <ul> <li>The last day of the final month of the quarter if the IEVS Wage</li> </ul> |  |  |  |  |  |
|                                                                         | interface has added a new quarter of data, or                                       |  |  |  |  |  |
|                                                                         | An Effective End Date has been entered either on the Employment                     |  |  |  |  |  |
|                                                                         | History page or the Earned Income page.                                             |  |  |  |  |  |
| Date Reported                                                           | The date the IEVS Wage Data record was posted.                                      |  |  |  |  |  |
| Date Verified                                                           | The date the IEVS Wage Data record was posted.                                      |  |  |  |  |  |
| FA Use Month                                                            | Blank – The Earned Income Type will not be used by Food Assistance.                 |  |  |  |  |  |
| Total # of Hours<br>Worked                                              | Blank                                                                               |  |  |  |  |  |
| Date Received                                                           | The first day of the first month of the quarter.                                    |  |  |  |  |  |
| Gross Amount                                                            | Wage Amount on the IEVS Wage Data record.                                           |  |  |  |  |  |
| Year to Date Total                                                      | Blank                                                                               |  |  |  |  |  |
| Lump Sum                                                                | No                                                                                  |  |  |  |  |  |
| Report Date                                                             | Blank                                                                               |  |  |  |  |  |
| Unavailable                                                             | Blank                                                                               |  |  |  |  |  |
| Verification                                                            | Received                                                                            |  |  |  |  |  |
| Source                                                                  | CDLE – A new valid value created for the IEVS Wage interface.                       |  |  |  |  |  |

#### **Automated Posting Rules**

The following process will be completed each time an IEVS Wage Data record is to be posted to the Income Received Details page that is attached to the Employment History page:

- If the Employment History record page and the Earned Income Detail page are not added by IEVS Wage interface, a new Income Received Details page is not added.
- If the Employment History record page and the Earned Income Details page are added by IEVS Wage interface, a new Income Received Details page is added.
- If a different quarter of data are received for the same Employer, the previous quarter's Income Received Detail record will be updated with an end date (Pay Period End Date). A new Income Received Details record will be added for the new quarter's IEVS Wage data.
- If the Income Received Details page is effective end dated and an IEVS Wage Data record is received, the Income Received Details page will be added.

Reference **Section 5.0, Employment History Page** of this document for the Employment History page addition/update rules.

#### Manual Update Edits

The following are the page edits for manual update of an IEVS Wage interface posted Employment History record:

- 1. The record cannot be deleted.
- 2. The record cannot be end dated.
- 3. All other data entered by the IEVS Wage interface are not available to edit or delete.

#### Results

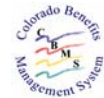

If an **Effective End Date** is entered on the Employment History Page, the same Effective End **Date** will automatically post to the attached Income Details page and the Income Received Details page.

Entry of an **Effective End Date** on the Income Details page will update the Income Received Details page.

If an entered **Effective End Date** is removed from the Employment History page, a manual update to remove the **Effective End Date** on the Income Details page and the Income Received Details page will need to be completed.

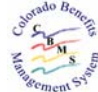

# 8.0 IEVS Wage Speed Letter

## **General Information**

At the time an IEVS Wage Data record is added to the Income Received Details page, a *Speed Letter* will be generated in nightly batch and mailed. This *Speed Letter* notifies the client/household that the income reported by the Colorado Department of Labor and Employment will be used for eligibility determination.

A copy of the *Speed Letter* is displayed below.

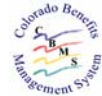

# STATE OF COLORADO

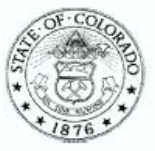

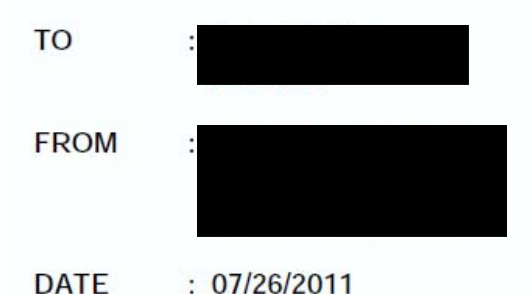

We received a report that your income is different than the income you reported to us.

We will check your eligibility for Medical Assistance using the income reported by the Colorado Department of Labor and Employment. This may change your eligibility status. A separate letter will be sent notifying you of any change in eligibility.

The information reported from the Colorado Department of Labor and Employment was:

\$ 6034.92

for the time period of:

01/01/2011 to 03/31/2011

The income was reported by

If you do not agree with the income reported from the Colorado Department of Labor and Employment, you can send in all verification of your income for the time period reported above and current verification of your income.

If you have any questions, please contact me at the phone number listed above.

Thank you.

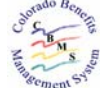

# 9.0 New IEVS Wage Data Alert

#### **General Information**

At the time an IEVS Wage Data record is posted into Interactive Interview for an individual, an Alert will be sent to the worker. The Alert states, *CDLE Wage data has been posted to the earned income windows*. The Alert will be removed by the worker entering **Resolved** or 10 calendar days from the generation of the Alert. The **Go To** button on the Alert will take the worker to the Employment History page in Interactive Interview.

| umber: <b>Status: Ope</b>    | en                | Name:<br>Status Date: | 01/07/2010       | Pending Alerts:   | 5         | <u>Prog</u><br>WP [Y/N]: | rams<br>N |
|------------------------------|-------------------|-----------------------|------------------|-------------------|-----------|--------------------------|-----------|
| lividual                     |                   |                       |                  |                   |           |                          |           |
| ame:                         |                   |                       |                  |                   |           |                          |           |
| ert Details<br>Date Created: | 07/25/2011        |                       |                  |                   | Due Date: | 07/25/2011               |           |
| Priority:                    | Medium            |                       |                  |                   | Category: | Informational            |           |
| ogram Group:                 | Family Med        | lical Assistant       | ce               |                   |           |                          |           |
|                              |                   |                       |                  |                   |           |                          |           |
| Title:                       | '<br>Individual's | Wage posted           | l by CDLE        |                   |           |                          |           |
| Description:                 | CLDE Wag          | e data has bee        | en posted to the | earned income wir | ndows.    |                          |           |
|                              |                   |                       |                  |                   |           |                          |           |

| <b>Field Information</b> |                                                                               |
|--------------------------|-------------------------------------------------------------------------------|
| Field Name               | Description                                                                   |
| Alert Details            |                                                                               |
| Date Created             | The date the <b>Alert</b> was created.                                        |
| Due Date                 | The date the <b>Alert</b> is to be resolved. For IEVS Wage Data interface, it |
|                          | is the same date as the <b>Date Created</b> .                                 |
| Priority                 | Medium                                                                        |
| Category                 | Informational                                                                 |
| Program Group            | The active case program group selected for the IEVS Wage Data                 |
|                          | interface Medical program.                                                    |
| Title                    | Individual's Wage posted by CDLE.                                             |

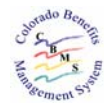

| <b>Field Information</b> |                                                              |
|--------------------------|--------------------------------------------------------------|
| Field Name               | Description                                                  |
| Description              | CDLE Wage data has been posted to the earned income windows. |

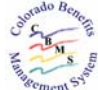

## **10.0 IEVS Wage Data Eligibility Determination Use**

#### **General Information**

The IEVS Wage Data posted by the interface in Interactive Interview will be used by Decision Tables to determine eligibility as follows:

- Food Assistance will exempt the **Income Type** of **WAGE-CDLE** that is entered by the IEVS Wage interface.
- Colorado Works will exempt the Income Type of WAGE-CDLE that is entered by the IEVS Wage interface.
- Adult Financial will exempt the **Income Type** of **WAGE-CDLE** that is entered by the IEVS Wage interface.
- Medicaid Programs will use the Income Type of WAGE-CDLE that is entered by the IEVS Wage interface. See description below.
- CHP+ will use the **Income Type** of **WAGE-CDLE** that is entered by the IEVS Wage interface. See following description.

#### Medicaid Programs Decision Table Changes

The following provides a description of the Decision Table changes for the Medicaid Program's use of the IEVS Wage Data:

- At the time an IEVS Wage Data record is posted to Interactive Interview, a case data change trigger is to run EDBC during the next nightly batch.
- If a Medicaid case has manually entered Earned Income and IEVS Wage Data earned income, the Medicaid Decision Tables will only use the IEVS Wage Data earned income to determine eligibility. Self-Employment Income will continue to be used.
- The Medicaid Decision Tables will continue to use the IEVS Wage Data earned income record until the records are effective end dated.
- The IEVS Wage Data earned income will persist until the records are effective end dated.
- Because the IEVS Wage Data earned income is reported on a quarterly basis, the Medicaid Decision Tables will use the Quarterly Earned Income amount and divide by three to determine the monthly amount. There is no consideration for irregular earned income. That is, if a client started or ended a job mid quarter, the quarterly amount will still be divided by three for eligibility determination. <u>Note</u>: The IEVS Wage Data record does not contain employment end dates.
- Use of the IEVS Wage Data record occurs during ongoing and RRR modes.
- 10 day noticing rules apply. If an IEVS Wage Data record causes a discontinuation due to
  excess income, even though the IEVS Wage Data is a prior quarter's information, the
  discontinuation is to take effect after 10 day noticing has passed. That is, when the entry
  occurs on the last day of the month, the discontinuation would be effective the end of the
  next month.

## Examples:

Client provides the eligibility worker with a monthly check stub to verify employment for the month of 01/2012 at ABC Company at \$500.00 per month:

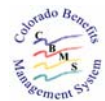

01/01/12

12/31/12

Client has income of \$500.00 per month from 1/01/12 to12/31/12.

On July 31, 2012, the interface posts a new employer with **Type WAGE-CDLE** with client earning **\$9,000** during the first quarter of 2012 at the ABC Company. The client is determined over income by the Decision Tables. Ten day noticing would apply and the case would be denied for over income beginning **09/01/12**. The existing termination notice would be sent to the client.

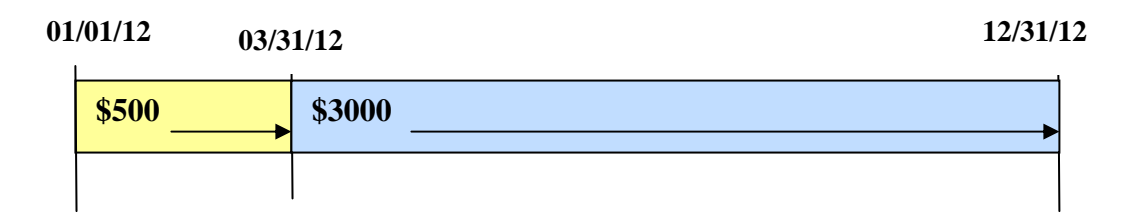

On August 15, 2012, the client provides a monthly check in the amount of **\$430.00** from ABC Company, received in the month of July 2012. The case is rescinded. The **WAGE-CDLE** would have an **Effective End Date** of **06/30/12** entered by the eligibility worker. The eligibility worker would enter in the check with an **Effective Begin Date** of **07/01/12**. The Decision Tables would read **Wages-CDLE** from **04/2012** to **06/2012**. The Decision Tables would read **\$430** per month from ABC Company beginning **07/2012** and persist forward. The client remains eligible and is no longer terminated in their Medicaid HLPG.

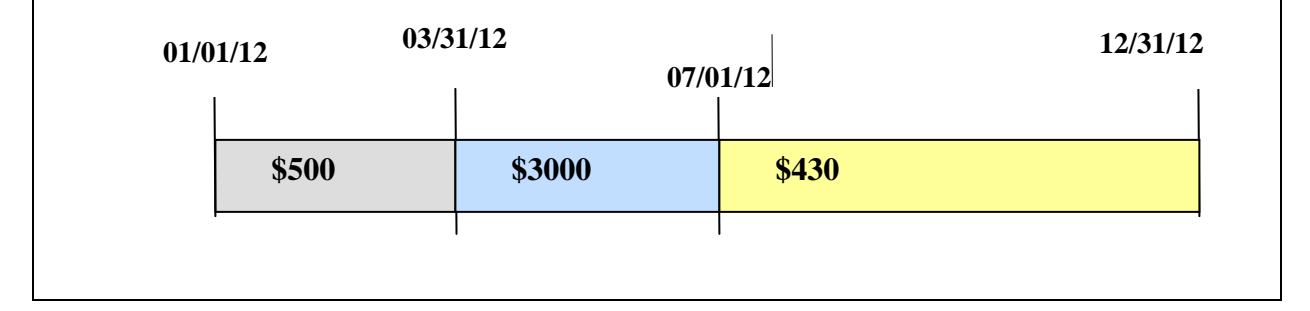

#### CHP+ Programs Decision Table Changes

The following provides a description of the Decision Table changes for the CHP+ Program's use of the IEVS Wage Data:

The IEVS Wage Data earned income will only be used if the earned income is in the quarter that includes the Application Date and/or the Redetermination Date. If it is determined that CHP+ is over income in the Application month or the Redetermination month, the CHP+ case will be terminated effective the 1<sup>st</sup> of the month following the EDBC run date.

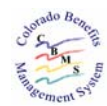

- If Family Medical is included on the case and it is determined that the IEVS Wage Data earned income is less than the existing earned income, the Decision Tables will determine if the client is Medicaid eligible using the IEVS Wage Data earned income record. If it is determined the client is Medicaid eligible, the client will roll into Medicaid as of the first of the month following the eligibility determination.
- At the time an IEVS Wage Data record is posted to Interactive Interview, a case data change trigger is to run EDBC during the next nightly batch.
- If a CHP+ case has manually entered Earned Income and IEVS Wage Data earned income, the CHP+ Decision Tables will only use the IEVS Wage Data earned income to determine eligibility. Self Employment Income will continue to be used.
- Because the IEVS Wage Data earned income is reported on a quarterly basis, the CHP+ Decision Tables will use the Quarterly Earned Income amount and divide by three to determine the monthly amount. There is no consideration for irregular earned income. That is, if a client started or ended a job mid quarter, the quarterly amount will still be divided by three for eligibility determination. <u>Note</u>: The IEVS Wage Data record does not contain employment end dates.

## **Examples:**

- Client self declares income of \$500/mo on his/her application dated 01/01/12. On 07/31/12 the interface posts a WAGE-CDLE record to the case with earned income of \$9,000 in the first quarter of 2012. The Decision Tables will ignore the existing earned income record and count employer with the WAGE-CDLE record. The increase in income makes the case/client over income for CHP+, since the WAGE-CDLE record encompasses the application month. The client shall be terminated on August 1, 2012.
- If the WAGE-CDLE record income amount is greater than the existing earned income and is not posted for the application month, the client will continue to pass in CHP+ until next RRR period. Existing RRR logic remains unchanged.
- If the CHP+ application date = 11/15/2011 and the **WAGE-CDLE** income amount is for the 4th quarter of 2011 (10/2011 12/2011), the Income is to be used to determine the CHP+ eligibility. If the CHP+ case is over income, the CHP+ case is to be terminated effective the  $1^{st}$  of the month following the EDBC run date:

Application Date = 11/15/2011Wage Request = 4/2011 (quarter 10/1/2011 - 12/31/2011) Pay Period Begin Date = 10/1/2011Date Posted = 3/31/2012EDBC Run Date = 4/1/2012Termination Effective Date = 5/1/2012

If the CHP+ Application Date = 11/15/2011 and the WAGE-CDLE income is for the 1st quarter of 2012 (1/2012 – 3/2012), the Income is <u>not</u> to be used to determine the CHP+ eligibility.

Application Date = 11/15/2011Wage Request = 1/2012 (quarter (1/1/2012 - 3/31/2012) Pay Period Begin Date = 1/1/2012Date Posted = 5/31/2012EDBC Run Date = 6/1/2012

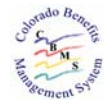

Income is ignored

If the CHP+ RRR Month = 11/2011 and the WAGE-CDLE Income is for the 4th quarter of 2011 (10/2011 – 12/2011), the Income is to be used to determine the CHP+ eligibility. If the CHP+ case is over income, the CHP+ case is to be terminated effective the 1<sup>st</sup> of the month following the EDBC run date:

RRR Month = 11/2011 Wage Request = 4/2011 (quarter 10/1/2011 – 12/31/2011) Pay Period Begin Date = 10/1/2011 Date Posted = 3/31/2012 EDBC Run Date = 4/1/2012 Termination Effective Date = 5/1/2012

 If the CHP+ RRR Month = 11/2011 and the WAGE-CDLE Income is for the 1st quarter of 2012 (1/2012 – 3/2012), the Income is <u>not</u> to be used to determine the CHP+ eligibility. RRR Month = 11/2011 Wage Request = 1/2012 (quarter 1/1/2012 – 3/31/2012) Pay Period Begin Date = 1/1/2012 Date Posted = 5/31/2012 EDBC Run Date = 6/1/2012 Income is ignored

#### Excluded Medical Programs

The following Medical Programs and Aid Codes are excluded from using the IEVS Wage Data record. The current eligibility determination process for these Medical programs and Aid Codes is to continue. These are the Medical Programs and Aid Codes for whom eligibility is determined by another program or agency.

**Excluded Programs:** 

- Adult Medical SSI Mandatory
- Adult Medical SSI Mandatory:Zebly
- Adult Medical SSI Mandatory:DAC
- Adult Medical OAP-A Med
- Adult Medical OAP-B Med
- Adult Medical OAP-HCP (A)
- Adult Medical OAP-HCP (B)
- Adult Medical Breast or Cervical Cancer
- Family Medical Needy New Born
- Family Medical Expanded Pregnant
- Family Medical Qualified Pregnant
- Family Medical 4-month extension
- Family Medical Transition Medicaid

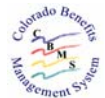

# 11.0 Client Correspondence Notice of Action

#### **General Information**

All current NOAs that are generated for Medical case updates will continue to be issued. There are no changes to the Medical Program NOAs.

## **12.0 Verification Source Values and Verification Checklist** General Information

A number of changes have occurred for **Verification Source** values and the effect to the *Verification Checklist*.

- A change has been made for Medical Programs' individuals' acceptable Verification Source valid values for Earned Income records. If an individual provides their Earned Income data, Client Statement is an acceptable Verification Source value on the Income Received Details page if the individual has an SSN entered. Earned Income will not be included on the Verification Checklist when that criterion is met. If at the time the individual provides the Earned Income information and Client Statement is used as the Verification Source value on the Income Received Details page, the individual has not provided their SSN, Earned Income will be included on the Verification Checklist. Once the individual has provided their SSN, the Due Date for the Earned Income verification will be removed.
- All new Verification Source valid values added for the IEVS Wage Interface change are acceptable values for all programs. Even though the Food Assistance and Cash Assistance programs will not use the IEVS Wage Data, the Verification Source values are acceptable for these programs. That will eliminate the IEVS Wage Data earned income from being written to the Verification Checklist.

New Verification Source values added are:

- **CDLE** new value for the verification of Employer data on the Employment History page. This value is only used by the IEVS Wage Data interface.
- **CDLE** new value for the verification of income received data on the Income Received Details page. This value is only used by the IEVS Wage Data interface.

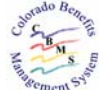

## **13.0 Medical Programs IEVS Wage Data Reports**

## **General Information**

Three new reports have been created for the Medical Programs IEVS Wage Data process. The three reports are:

- 1. *Medical Programs IEVS Wage Data Posted Detail List Report* ACCESS: County/Med site workers have access to their county only. State workers have access to the entire report.
- 2. *Medical Programs IEVS Wage Data Posted County/Med Site Summary Report* ACCESS: County/Med site workers have access to their county only. State workers have access to the entire report.
- 3. *Medical Programs IEVS Wage Data Posted State Summary Report* ACCESS: State workers only.

These reports will run on the 7<sup>th</sup> of every month and report the prior month's data. All Medical Programs IEVS Wage Data reports are located in the *Eligibility* folder within Cognos.

## 13.1 Medical Programs IEVS Wage Data Posted Detail List Report General Information

This monthly report is created on the 7th of the month reporting the prior month's data. The report will include all *IEVS Wage Data* records that have been posted to Interactive Interview.

The County Detail report will be sorted by:

- County Name
- Office Name
- Unit Name
- Primary Medical Worker

In addition, this data will be included on the report.

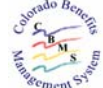

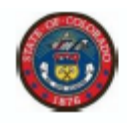

#### Medical Programs IEVS Wage Data Posted Detail List - All Counties Reporting Month: March 2011

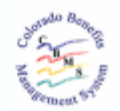

| County:      |                              |      |          |           |                |             |         |                     |               |
|--------------|------------------------------|------|----------|-----------|----------------|-------------|---------|---------------------|---------------|
| Office:      |                              |      |          |           |                |             |         |                     |               |
| Primary Medi | ical User:                   |      |          |           |                |             |         |                     |               |
| Case #       | Case Name                    | HLPG | Aid Code | Client ID | Client Name    | Wage Amount | Quarter | Employer Begin Date | Employer Name |
|              |                              | FM   | H3       |           |                | \$2,554.50  | 2011-1  | 01/01/2011          |               |
|              |                              | FM   | H3       |           |                | \$2,638.36  | 2011-1  | 01/01/2011          |               |
|              |                              | FM   | H3       |           |                | \$961.74    | 2011-1  | 01/01/2011          |               |
| Total        | I number of records for user | 3    |          | Tota      | al Wage Amount | \$6,154.60  |         |                     |               |

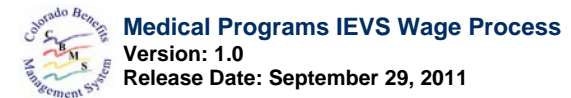

| Medical Programs IEVS Wage Data Posted Detail List |                                                                          |  |  |  |  |
|----------------------------------------------------|--------------------------------------------------------------------------|--|--|--|--|
| Column Name                                        | Description                                                              |  |  |  |  |
| Case #                                             | The CBMS case number the <i>IEVS Wage Data</i> is posted.                |  |  |  |  |
| Case Name                                          | The CBMS case name the IEVS Wage Data is posted.                         |  |  |  |  |
| HLPG                                               | The Medical High Level Program Group                                     |  |  |  |  |
| Aid Code                                           | The Medical Aid Code                                                     |  |  |  |  |
| Client ID                                          | The CBMS assigned Client ID for whom the <i>IEVS Wage Data</i> record is |  |  |  |  |
|                                                    | posted.                                                                  |  |  |  |  |
| Client Name                                        | The Name of the Client for whom the <i>IEVS Wage Data</i> record is      |  |  |  |  |
|                                                    | posted.                                                                  |  |  |  |  |
| Wage Amount                                        | The quarter Wage Amount on the IEVS Wage Data record that is             |  |  |  |  |
|                                                    | posted.                                                                  |  |  |  |  |
| Quarter                                            | The quarter that is posted.                                              |  |  |  |  |
| Employer Begin                                     | The <b>Begin Date</b> posted on the Employment History page for the      |  |  |  |  |
| Date                                               | Employer.                                                                |  |  |  |  |
| Employer Name                                      | The Employer Name posted on the Employment History page.                 |  |  |  |  |

| Total number of records for the User |                                                                           |  |  |  |
|--------------------------------------|---------------------------------------------------------------------------|--|--|--|
| Field Name                           | Description                                                               |  |  |  |
| HLPG                                 | The total number of <i>IEVS Wage Data</i> records listed by <i>HLPG</i> . |  |  |  |
| Total Wage Amount                    | The total Wage Amount for the <i>IEVS Wage Data</i> records listed.       |  |  |  |

#### 13.2 Medical Programs IEVS Wage Data Posted County/Med Site Summary General Information

This monthly report is created on the 7th of the month reporting the prior month's data. The report will include a summary of the *IEVS Wage Data* records that have been posted to Interactive Interview.

The County/Med Site Summary report will be sorted by:

#### County/Med Site Name

In addition, this data will be included on the report.

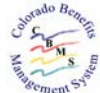

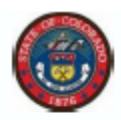

#### Medical Programs IEVS Wage Data Posted County/Med Site Summary - All Counties Reporting Month: March 2011

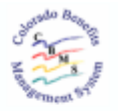

| County                 |               |                   |
|------------------------|---------------|-------------------|
| Primary Medical Worker | Total Records | Total Wage Amount |
|                        | 3             | \$6,154.60        |
| Grand Total            | 3             | \$6,154.60        |

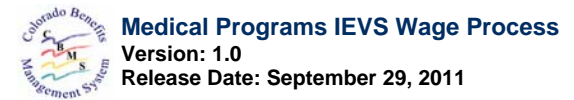

| Medical Programs IEVS Wage Data Posted County/Med Site Summary |                                                                           |  |
|----------------------------------------------------------------|---------------------------------------------------------------------------|--|
| Column Name                                                    | Description                                                               |  |
| Primary Medical                                                | The name of the Primary Medical Worker.                                   |  |
| Worker                                                         | -                                                                         |  |
| Total Records                                                  | The total number of <i>IEVS Wage Data</i> records posted for that worker. |  |
| Total Wage Amount                                              | The total quarterly Wage Amount for <i>IEVS Wage Data</i> records posted  |  |
|                                                                | for that worker.                                                          |  |

| Grand Total       |                                                                        |  |
|-------------------|------------------------------------------------------------------------|--|
| Field Name        | Description                                                            |  |
| Total Records     | The total number of <i>IEVS Wage Data</i> records posted for the       |  |
|                   | County/Med Site.                                                       |  |
| Total Wage Amount | The total Wage Amount for the <i>IEVS Wage Data</i> records posted for |  |
|                   | the County/Med Site.                                                   |  |

## 13.3 Medical Programs IEVS Wage Data Posted State Summary General Information

This monthly report is created on the 7th of the month reporting the prior month's data. The report will include a summary of the *IEVS Wage Data* records that have been posted to Interactive Interview.

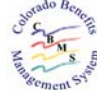

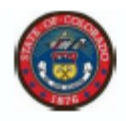

#### Medical Programs IEVS Wage Data Posted State Summary Reporting Month: March 2011

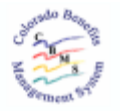

| HLPG | Aid Code      | <b>Total Records</b> | Total Wage Amount |
|------|---------------|----------------------|-------------------|
| FM   | H3            | 6                    | \$20,654.88       |
|      | H4            | 3                    | \$13,581.52       |
|      | FM-HLPG Total | 9                    | \$34,236.40       |
|      | State Total   | 9                    | \$34,236.40       |

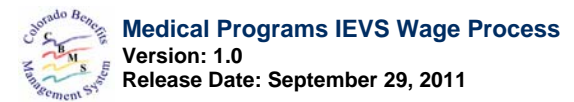

| Medical Programs IEVS Wage Data Posted State Summary |                                                                   |  |
|------------------------------------------------------|-------------------------------------------------------------------|--|
| Column Name                                          | Description                                                       |  |
| HLPG                                                 | The HLPG                                                          |  |
| Aid Code                                             | The Aid Code for the HLPG                                         |  |
| Total Records                                        | The total number of <i>IEVS Wage Data</i> records posted for that |  |
|                                                      | HLPG/Aid Code.                                                    |  |
| Total Wage Amount                                    | The total quarterly Wage Amount for IEVS Wage Data records posted |  |
|                                                      | for the HLPG/Aid Code.                                            |  |

| HLPG Total        |                                                                                               |  |
|-------------------|-----------------------------------------------------------------------------------------------|--|
| Field Name        | Description                                                                                   |  |
| Total Records     | The total number of <i>IEVS Wage Data</i> records posted for the HLPG.                        |  |
| Total Wage Amount | The total quarterly <b>Wage Amount</b> for <i>IEVS Wage Data</i> records posted for the HLPG. |  |

| State Total       |                                                                         |
|-------------------|-------------------------------------------------------------------------|
| Field Name        | Description                                                             |
| Total Records     | The total number of <i>IEVS Wage Data</i> records posted for the State. |
| Total Wage Amount | The total quarterly Wage Amount for IEVS Wage Data records posted       |
|                   | for the State.                                                          |

## 14.0 IEVS Wage Data Processing Schedule

#### **General Information**

The monthly IEVS Wage Data process occurs as follows:

- The Wage Request file is transmitted mid-month from CBMS to CDLE.
- The Wage Response file is transmitted mid-month from CDLE to CBMS.
- The IEVS Discrepancy process runs the last night of the month. The records selected to update Interactive Interview are identified during that process. The identified *IEVS Wage Data* records are posted to Interactive Interview that same night.
- The Case Data Change trigger is run the night following the posting of the *IEVS Wage Data* records. That is EDBC is run for all Medical cases that were updated with the *IEVS Wage Data* records.
- The *Medical Programs IEVS Wage Data* reports are run the night of the 7<sup>th</sup> and are available in Cognos the next day.

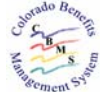